シングルサインオン (SSO) ログイン連携の設定について

ログイン画面に「LINEでログイン」「Googleでログイン」ボタンが追加されます。 SSOログイン連携を設定したあとは、こちらのボタンからログインすることができます。

| ×                         |
|---------------------------|
| ログイン                      |
| 000010@koikai.lsapp.space |
|                           |
| バスフードを忘れた場合               |
| ログイン                      |
| または                       |
| 💽 LINE το στυ             |
| G Googleでログイン             |

## <SSOログイン連携の設定手順>

1) ログインIDとパスワードでログインしてください。 トップページ右上の歯車のアイコンをクリックしてください。 メニューが表示されますので、「ログインユーザー名」をクリックしてください。

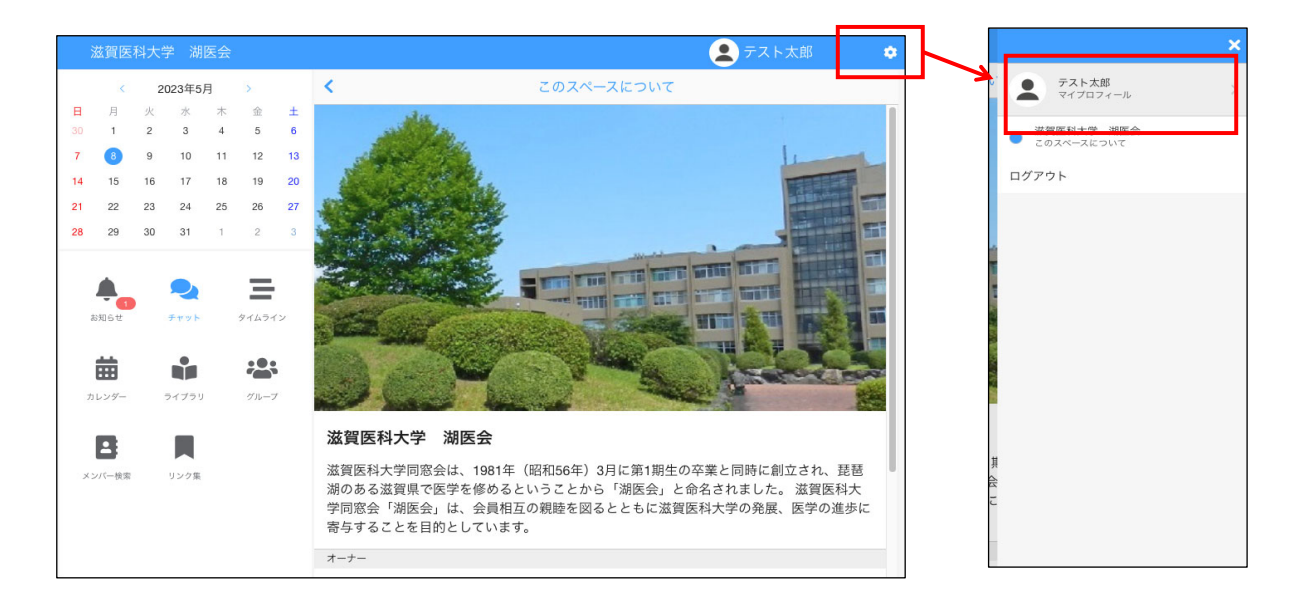

2)プロフィールが画面が表示されます。

右上の「鉛筆」アイコンをクリックして、編集モードに切り替えてください。

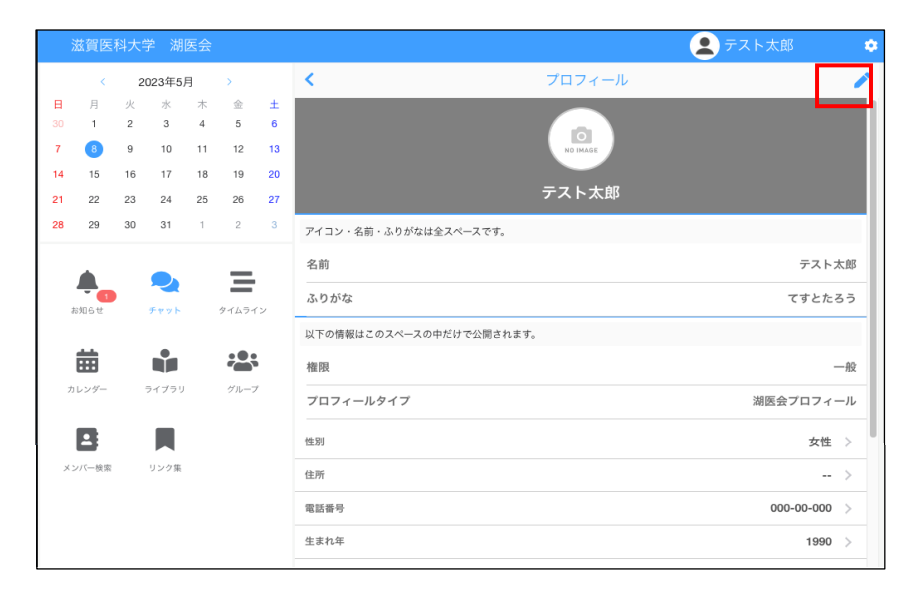

3) プロフィールの編集画面の中央にある「その他、基本情報の編集」ボタンをクリックしてください。 アカウント情報の編集画面に移動します。

|              | 滋賀医         | 科大学         | 湖[                                           | 医会           |                              |              |                                              | 👤 テスト太郎 🛛 🌣       |
|--------------|-------------|-------------|----------------------------------------------|--------------|------------------------------|--------------|----------------------------------------------|-------------------|
|              | K           | 202         | 23年5月                                        | ŧ            | >                            |              | く プロフィール - 編集                                | キャンセル             |
| E<br>30<br>7 | 月<br>1<br>8 | 火<br>2<br>9 | 水<br>3<br>10                                 | 木<br>4<br>11 | 金<br>5<br>12                 | ±<br>6<br>13 |                                              |                   |
| 21           | 22          | 23          | 24                                           | 25           | 26                           | 20           | テスト太郎                                        |                   |
| 3            |             | 3           | <b>2</b><br><b>1</b><br><b>1</b><br><b>1</b> |              | 974574<br>\$74574<br>\$746-7 | v            | <ul> <li>名前<br/>テスト大郎         ふりがな</li></ul> |                   |
| ×            | ンバー検索       | Ļ           | レク集                                          |              |                              |              | 権限<br>プロフィールタイプ                              | ー般<br>湖医会プロフィール > |
|              |             |             |                                              |              |                              |              | <b>姓</b> 131<br>変更を保存する                      | 女性、               |

アカウント情報画面が表示されます。一番下に「ログイン連携」が表示されているため、ログイン連携をクリックしてください。

|                                                                                   | E |
|-----------------------------------------------------------------------------------|---|
| ログインID000010@koikai.lsapp.space                                                   |   |
| ログインIDを設定します。                                                                     |   |
| パスワード******                                                                       |   |
| パスワードを設定します。                                                                      | > |
| メールアドレスyyasuda+koikai000010@littlesoft.jp                                         |   |
| メールアドレスを設定します。<br>● 設定したメールアドレスには重要なお知らせが届きます。また、パスワードを忘れた際の本人確認に使用します。           | > |
| 👤 テスト太郎(てすとたろう) 生年月日:未設定                                                          |   |
| 基本情報(アイコン、名前、ふりがな、生年月日)を設定します。<br>● 生年月日を登録しない場合、ログインIDを忘れた際にアカウントを復旧できないことがあります。 | > |
| ログイン連邦 🕞 連携済み                                                                     |   |
| 各ソーシャルアカウントでのログインの連携、解除を行います。<br>① ログイン連携をすべて解除する場合、ログインIDとバスワードでログインする必要があります。   | > |

5) ログイン連携画面が表示されると、「LINE」「Google」が表示されています。 連携したいサービスの「連携する」ボタンを押してください。

|        |     | ≡ |      |
|--------|-----|---|------|
| 🗢 LINE | 未設定 |   | 連携する |
| Google | 未設定 |   | 連携する |
|        |     |   |      |
|        |     |   |      |

Googleの「連携する」ボタンを押した場合、Googleのログインダイアログが表示されます。
 連携したいGoogleアカウントにログインし、Googleアカウントを選択してください。

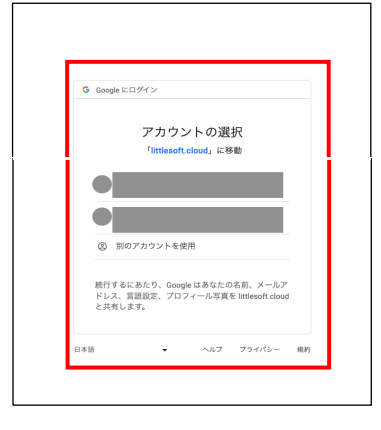

7)正しく連携された場合、連携済みと表示されます。 連携を解除する場合は、「解除する」ボタンをクリックしてください。

| <      |      | ログイン連携 | ≡    |
|--------|------|--------|------|
| C LINE | 未設定  |        | 連携する |
| Google | 連携済み |        | 解除する |
|        |      |        |      |

これでログイン連携の設定は完了です。 ログイン画面の「Goog|でeログイン」からログインすることができます。